Done

## **Filter and Sort Preferences**

You can now edit filter and sort preferences for the work order systems. With this new feature, you will no longer have to open the work order system to the default settings (no filters and sorted by order number descending) each time you log on; the system will check for your set preferences. To change your settings, click on Preferences at the top left of the screen or on the My Preferences link below the filters.

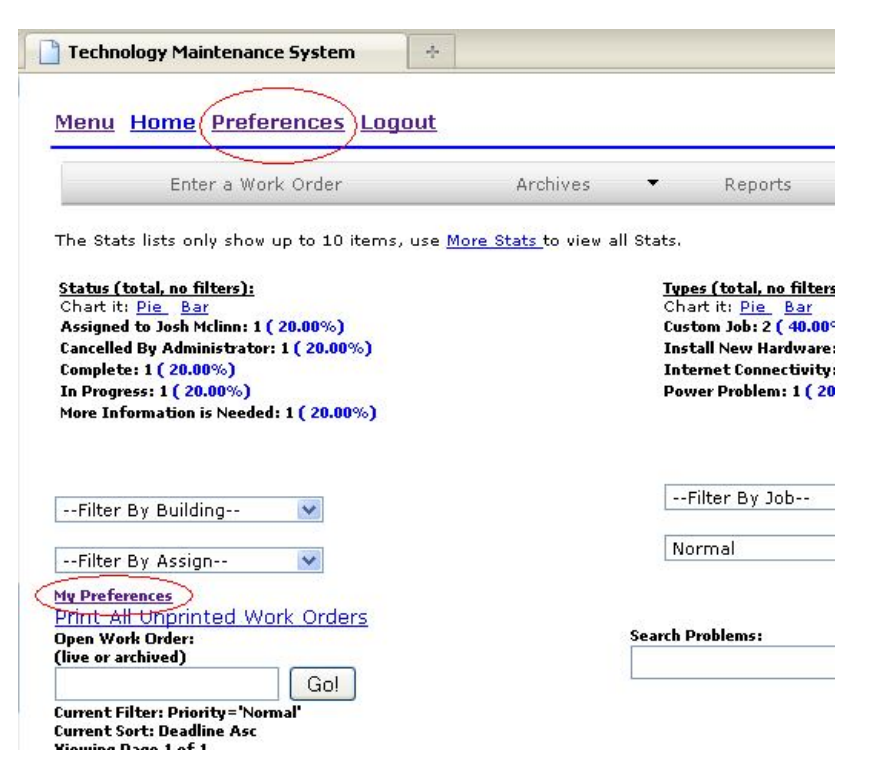

In the Preferences screen, select the filters and sort you would like to set as your defaults.

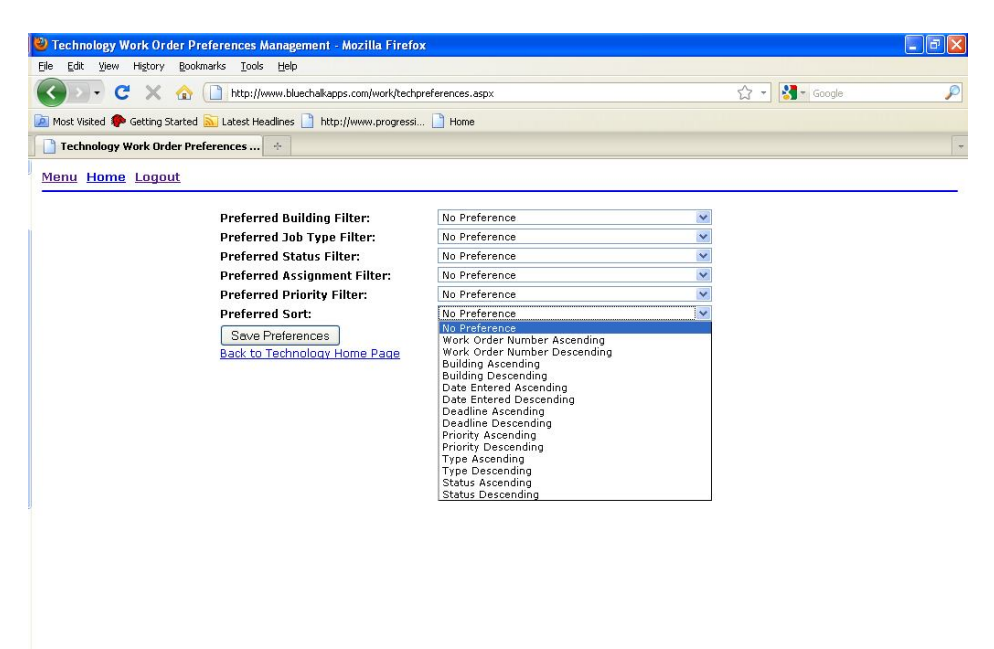

The system will now use these filters and sort each time you log on. You can clear/change the filters and sort as you use the system as you always have; to return to your chosen defaults, click Home at the top left of the page.

| 🕙 Techno                  | ology Ma     | intena           | nce System             | - Mozi        | illa Firefo  |
|---------------------------|--------------|------------------|------------------------|---------------|--------------|
| <u>F</u> ile <u>E</u> dit | <u>V</u> iew | Hi <u>s</u> tory | <u>B</u> ookmarks      | <u>T</u> ools | Help         |
|                           | - C          | ×                | ☆ 🗋                    | http://w      | ww.bluechalk |
| 🧖 Most Vis                | ited 🥐 G     | Setting S        | itarted <u> </u> La    | test Hea      | dlines 📄 F   |
| 🚺 🗋 Techr                 | ology Ma     | aintena          | ince System            |               | +            |
| Menu                      | Home         | <b>Pre</b> i     | ferences<br>/ork Order | Logo          | ut           |

## Work Timer

Another new feature is the work timer. The work timer allows you to start a timer as you begin working on a single work order. For instance, if you are going on a service call and want to track all time including drive time, you would click on the work order as you leave your office, then click on Start Work Timer under the Technician Options.

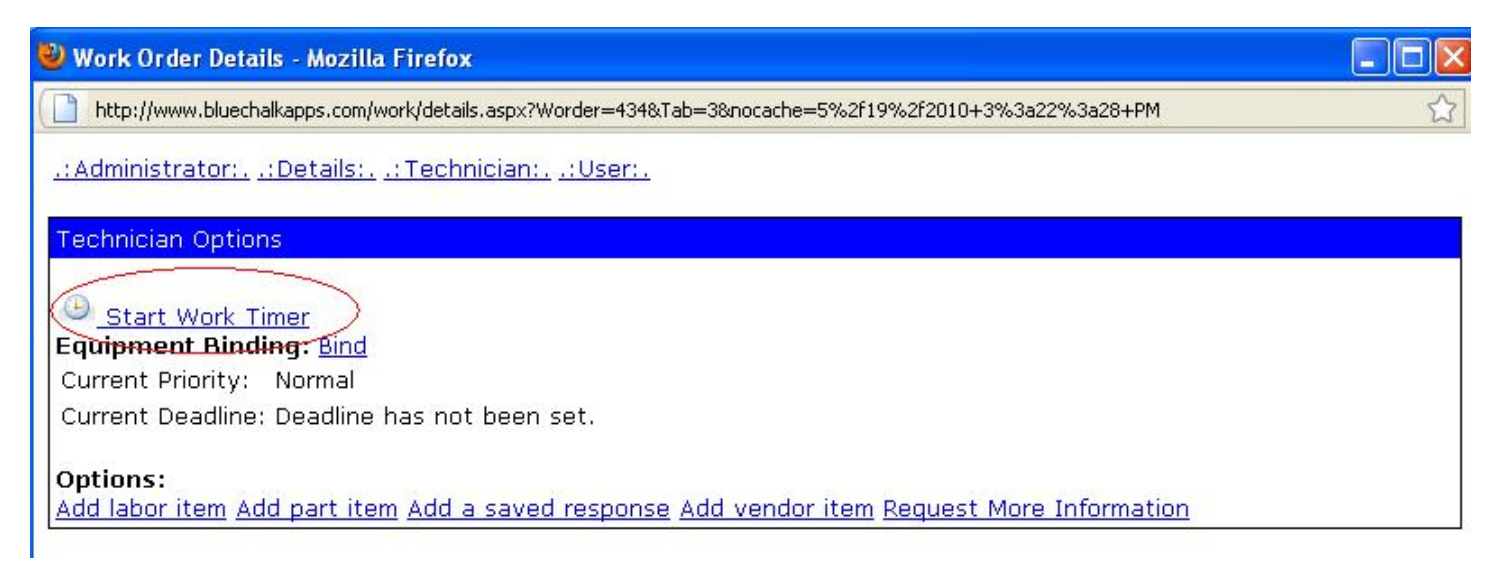

The main screen of the work order system now shows that you are working on the chosen work order number.

| Fechnology Maintenance System - Mozilla Firef                                                                                         | 0X                                                                                                    |                                                                              |
|----------------------------------------------------------------------------------------------------|----------------------------------------------------------------------------------------------------|------------------------------------------------------------------------------|
| jile <u>E</u> dit <u>V</u> iew Hi <u>s</u> tory <u>B</u> ookmarks <u>T</u> ools <u>H</u> elp                                          |                                                                                                    |                                                                              |
| 🕥 🕞 C 🗙 🏠 🗋 http://www.bluecha                                                                                                    | alkapps.com/work/main.aspx                                                                                                 | 🖒 👻 Google                                                                   |
| 🛿 Most Visited 🏶 Getting Started 脑 Latest Headlines 🗋                                                                                 | http://www.progressi 📄 Home                                                                                                |                                                                              |
| 🚹 Technology Maintenance System 🛛 🔶                                                                                                   |                                                                                                    |                                                                              |
| Menu Home Preterences Logout                                                                                                    | You are currently working on Work Order # 434. <u>Stop W</u>                                                               | ork Timer                                                                    |
| Enter a Work Order                                                                                                    | Archives Reports System                                                                                                    | Technician Management                                                        |
| Enter a Work Order<br>The Stats lists only show up to 10 items, use <u>More s</u>                                                     | ArchiV <del>es • Reports • System •</del><br>S <u>tats</u> to view all Stats.                                              | Technician Management                                                        |
| Enter a Work Order<br>The Stats lists only show up to 10 items, use <u>More 3</u><br>Status (total, no filters):<br>Chart ft: Pie Bar | Archives <u>Reports</u> System<br><u>Stats</u> to view all Stats.<br><u>Types (total, no filters)</u><br>Chart it: Pie Bar | Technician Management<br>Priorities (total, no filters)<br>Chart it: Pie Bar |

After completing the work order and returning to your office, log on and click on Stop Work Timer on the main work order page. The add labor item page will open with the time automatically recorded. Fill in a description of the work completed then click submit.

| 🕙 End Work - Mozil                                      | la Firefox                                                                                                    |                |   |
|---------------------------------------------------------|----------------------------------------------------------------------------------------------------|----------------|---|
| <u>File E</u> dit <u>V</u> iew Hi <u>s</u>              | cory <u>B</u> ookmarks <u>I</u> ools <u>H</u> elp                                                                                      |                |   |
| 🔇 > - C 🛛                                               | X 🏠 🗋 http://www.bluechalkapps.com/work/endwork.aspx?Worder=434                                                                        | ☆ 🚽 🚼 🖬 Google | P |
| 🙇 Most Visited 🌮 Getl                                   | ing Started 🔝 Latest Headlines 🗋 http://www.progressi 🗋 Home                                                                           |                |   |
| End Work                                                | +                                                                                                    |                | - |
| Menu Home Lo                                            | <u>igout</u>                                                                                                    |                |   |
| Are these<br>overtime hours:<br>Status:<br>Description: | Complete Installed new operating system and anti-virus.] Submit Cancel @2010 All code, content, and logos Copyright BlueChalk Software |                |   |
| Done                                                    |                                                                                                    |                |   |

The work order will be marked complete and the main grid will stop showing the work order timer notification. **NOTE:** The work order timer will only allow you to work on one work order at a time.

## Add User Information

We recently added the Request More Information link to the technician options. With this, a technician could request more information from the user regarding a particular work order. The user is emailed an information request and the status of the work order is changed to More Information is Needed. Once the user has added information to the work order, the status is changed to Information Added.

The add user information feature is based on the More Information is Needed feature. Often, a user will submit a work order and then remember something they wished to add to the order. Now, rather than emailing or calling, the user can click on Add Information under the User Options and fill in the additional info.

| http://www    | oluechalkapps.com/work/details.aspx?Worder=440	=4&no |
|---------------|------------------------------------------------------|
| .: Administra | or::Details::Technician::User:.                      |
| User Options  |                                                      |
| add Informa   | ion Cancel Work Order                                |

| lea:       | se use this screen to add information to your work order:                  |
|------------|----------------------------------------------------------------------------|
| The<br>the | pc will still print to network printers, just not<br>attached USB printer. |
|            |                                                                            |
|            |                                                                            |
|            |                                                                            |

Those are all the current updates. These updates work in both the technology and building work order systems. Thank you all for your business!

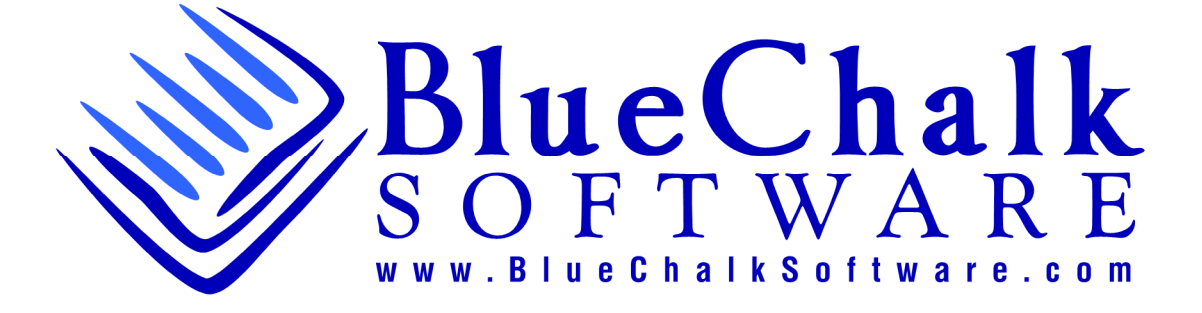